# chipTAN: Unlocking in the online branch (first time use)

www.sparkasse-gladbeck.de

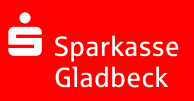

## **1** Log into your online banking account

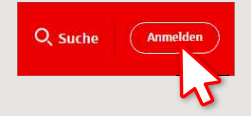

You have received a verification letter for online banking from your Sparkasse. Please use the login data in that letter for your first login. 2 In the next step, you will be requested to change your PIN for online banking. In order to do so, you must first synchronise your Sparkasse Card (debit card) for the chipTAN system.

Depending on which TAN generator you use, you will be able to switch between the display of the QR code and the Flicker code.

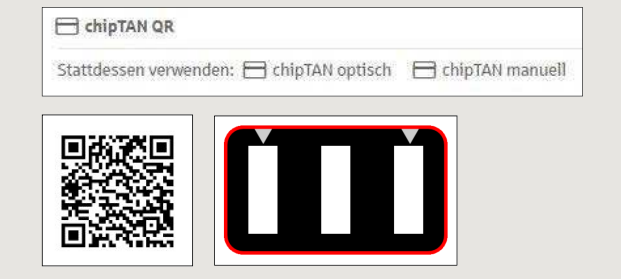

Confirm the **"TAN?**" question by tapping on **"OK**".

### Tap on "Weiter".

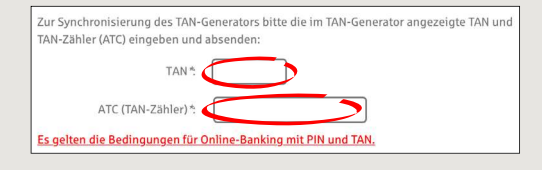

## **3** Please change your PIN now.

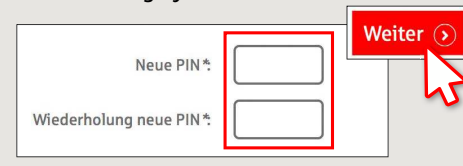

A TAN will now be requested to "sign" the PIN change. To do so, please use your TAN generator, insert the card and follow the descriptions on the screen – just like during synchronisation. 4 Generate a TAN as described and enter it to confirm.

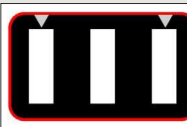

aber Grazer aktiviter • Stecken Sie Ihre Karte in den TAN-Generator und drücken Sie die

- Taste F. • Halten Sie den TAN-Generator in einem schrägen Winkel an die animierte Grafik. • Passen Sie gdf. die Grafikgröße so an (über die Buttons + und links über der Grafik, lass die Pfellmarklerungen von Grafik und
- Gerät übereinstimmen. Beachten Sie bitte die Anzeige des TAN-Generators.

- $\rightarrow$  The transmission has been completed.
- $\rightarrow$  The start code is shown on the display.
- $\rightarrow$  Check the start code against the start code shown on your PC.
- $\rightarrow$  Confirm the start code with "OK".
- $\rightarrow$  Enter the displayed TAN and complete by tapping on "Ändern".

Zur Bestätigung des Auftrages bitte die im TAN-Generator angezeigte TAN eingeben und absenden (Kartennummer ) \* TAN

Es gelten die Bedingungen für den Überweisungsverkehr

DO YOU HAVE ANY QUESTIONS? WE WILL BE HAPPY TO HELP YOU.

Central service call number: You can contact us under 02043/271-0 Mon – Fri from 8 am – 6 pm.

Further information about the Sparkasse app is available at: www.sparkasse-gladbeck.de

#### YOU CAN ALSO CONTACT US AT:

Online banking support for private customers Telephone: 02043/271-386 Available: Mon–Fri from 8 am – 6 pm